## Регистрация в ЭИОС / Личный кабинет

На сайте института (artsacademy.ru) нажмите кнопку «Вход в ЭИОС/Личный кабинет»

->

Далее нажмите кнопку «ВХОД» справа сверху в открывшемся окне ->

«Создать учетную запись»

->

Внимательно заполните открывшуюся форму, используя ТОЛЬКО НАСТОЯЩИЕ личные данные (ФИО).

->

Нажмите кнопку «Сохранить» и перейдите по ссылке в письме, которое будет отправлено вам на почту для завершения регистрации.

**4** На главной странице выберите факультет, на котором обучаетесь

->

Нажмите кнопку «Заказать курс»

->

В открывшемся окошке нужно написать информацию о себе (факультет, курс; а преподавателям нужно написать о том, какие дисциплины они преподают)

->

Далее нажмите кнопку «Оформить»

->

После подтверждения вашего запроса вы сможете просматривать все материалы, размещенные внутри факультета.

4 Вернитесь на главную страницу

Нажмите на кнопку в виде стрелочки в правом верхнем углу страницы

->

->

«Личный кабинет»

->

«Редактировать профиль»

->

В графе «Описание» напишите информацию о себе (участие в выставках, достижения, разместите фотографии ваших работ).

Можно редактировать текст (шрифт, цвет, размер), размещать ссылки, изображения и видео.

НЕ используйте изображения больших размеров.

Формат изображений - јред.

->

В этом разделе можно поменять изображение профиля, добавить контактные данные, указать интересы и другое.

По всем возникающим техническим вопросам вы можете обращаться: repinart.it@gmail.com Елена